## 软件安装

DEWESoft 公司的数据采集分析软件目前已经由 X1 版本逐渐过渡到 X2 和 X3 版本。软件从 X3 版本起支持微软的 Windows 64 位操作系统,目前最新版本 为 DewesoftX\_2021.3\_210615\_x64,运行效率和性能较之前的 X3 版本有很大提 升。本文介绍在 Win10 64 位操作系统下,DewesoftX\_2021.3\_210615\_x64 软件的 安装过程。

## 安装 DEWESoft X 软件

用户可以在 DEWESoft 的官网上下载最新的软件安装包。本例中使用的安装 包版本是 DewesoftX\_2021.3\_210615\_x64 (2021 年 6 月 15 日发布)。双击运行 DEWESoft 软件安装包,如下图所示:

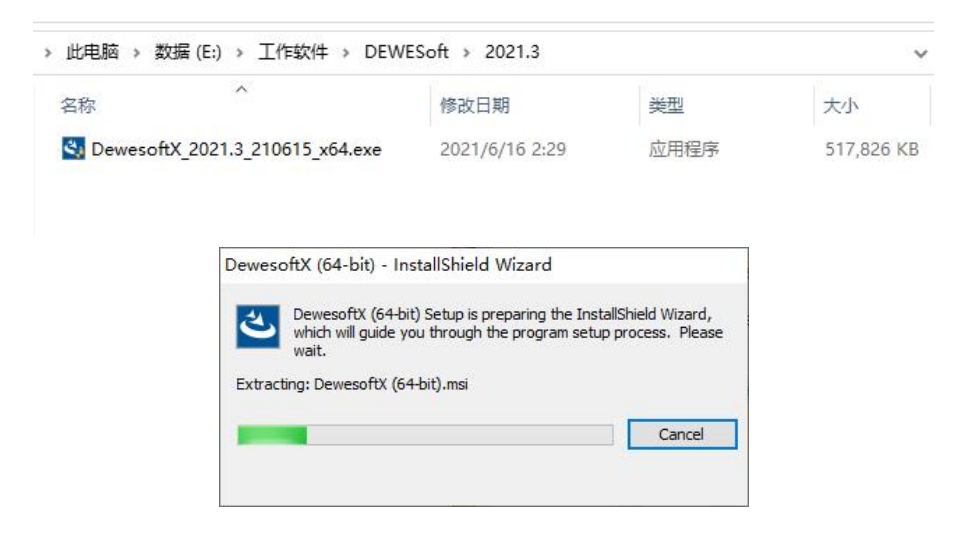

点击"下一步"(Next)开始安装进程,如下图所示:

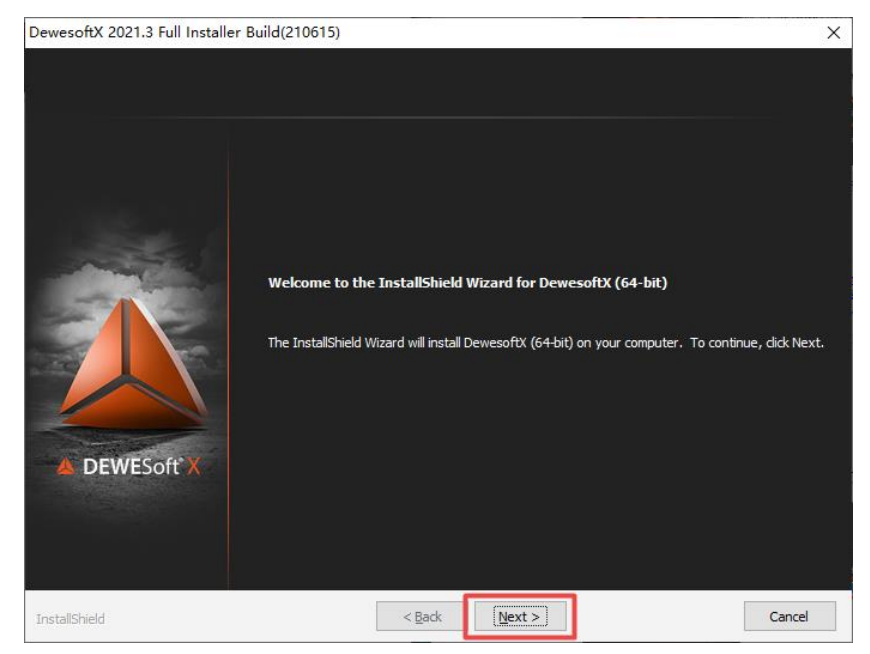

勾选接受软件许可协议,点击"下一步",如下图所示:

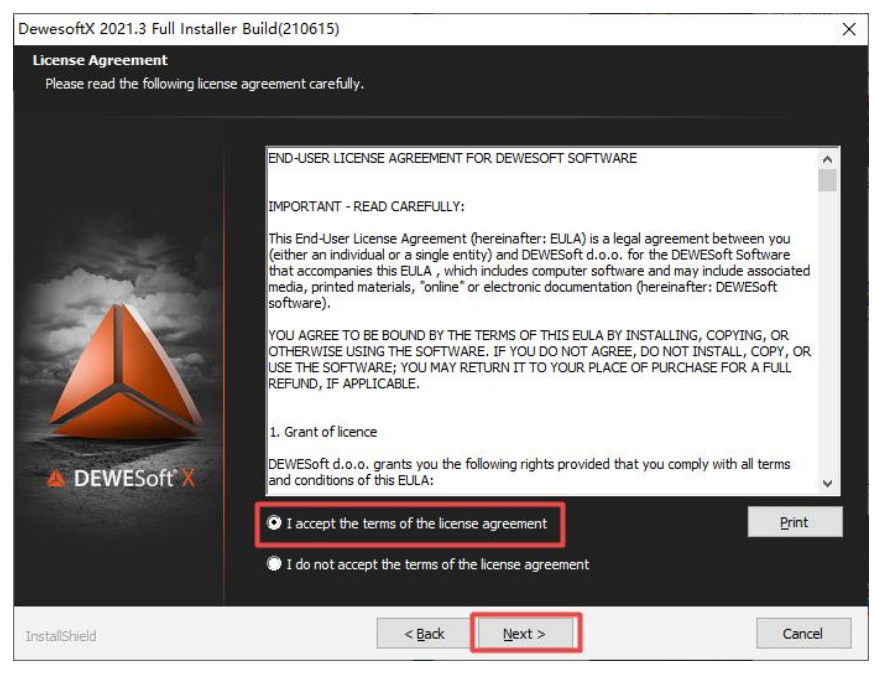

输入用户自定义的用户名等信息,点击"下一步",如下图所示:

| DewesoftX 2021.3 Full Installe                         | er Build(210615)                                                                 | ×      |
|--------------------------------------------------------|----------------------------------------------------------------------------------|--------|
| Customer Information<br>Please enter your information. |                                                                                  |        |
| DEWESoft*X                                             | User Name:<br><u>个人用户</u><br>Company Name:<br>/<br>Install this application for: |        |
| InstallShield                                          | < Back                                                                           | Cancel |

软件默认安装在 C 盘, 第一个是应用文件存储路径, 第二个是用户数据文件存储路径。第一个路径需使用默认设置, 第二个路径可选择性修改, 如下图所示:

| DewesoftX 2021.3 Full Instal                                  | er Build(210615)                                                                                                    | ×                  |
|---------------------------------------------------------------|----------------------------------------------------------------------------------------------------|--------------------|
| Choose Destination Location<br>Select folder where setup will | n<br>install files.                                                                                                    |                    |
|                                                               | Setup will install DewesoftX (64-bit) in the following folder.<br>To install to this folder, click Next. To install to a different folder, click Browse<br>folder. | and select another |
| DEWESoft X                                                    | Application folder<br>C: \Program Files \DewesoftX\                                                                                                    | B <u>r</u> owse    |
|                                                               | User data folder                                                                                                    | Browse             |
| InstallShield                                                 | < <u>Back</u>                                                                                                    | Cancel             |

按下图点击"下一步"按钮,确认安装进程,如图所示(默认为 standalone measurement unit,需要使用远程功能请选择 NET measurement unit):

| DewesoftX 2021.3 Full Installe               | er Build(210615)                                                                                                    | ×                                                                                                    |
|----------------------------------------------|----------------------------------------------------------------------------------------------------|----------------------------------------------------------------------------------------------------|
| Setup Type<br>Select the setup type that bes | t suits your needs.                                                                                                    |                                                                                                    |
|                                              | Set the type of setup you prefer to install DewesoftX 2021.3.<br>Analyze only<br>NET measurement unit<br>Standalone measurement unit<br>ad | escription—<br>ecommended for users who will<br>se NET option. Warning: Third<br>arty VNC server and dient will be<br>stalled which will allow remote<br>ccess to the computer. |
| DEWESoft*X                                   | Customize<br>Use this option in order to enable development tools or mo                                                                    | dify selected package.                                                                                                    |
| InstallShield                                | < <u>B</u> ack <u>N</u> ext >                                                                                                    | Cancel                                                                                                    |

## 点击"安装"(Install) 按钮开始安装进程,如下图所示:

| DewesoftX 2021.3 Full Installer                                    | Build(210615)                                                                                                    | Х |
|--------------------------------------------------------------------|----------------------------------------------------------------------------------------------------|---|
| Ready to Install the Program<br>The wizard is ready to begin insta | llation.                                                                                                    |   |
| DEWESoft*X                                                         | Click Install to begin the installation.<br>If you want to review or change any of your installation settings, click Back. Click Cancel to exi<br>the wizard. |   |
| InstallShield                                                      | < Back [Install] Cancel                                                                                                    |   |

如果之前安装过老版本的 DEWESoft 软件, 会有如下提示, 选择"是"或"否", 如下图所示 (一般建议选择否 N):

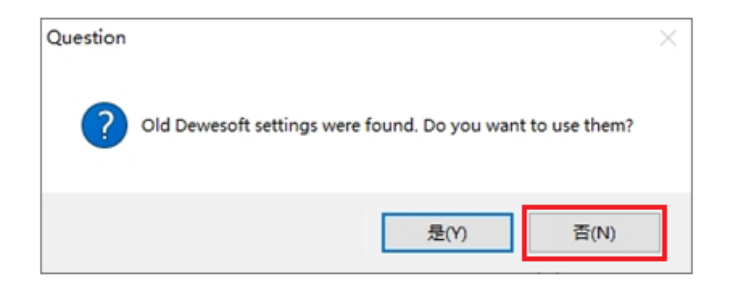

## 安装开始进行,进度条会显示安装过程:

| DewesoftX 2021.3 Full Installe | r Build(210615)                                           | >      |
|--------------------------------|-----------------------------------------------------------|--------|
| Setup Status                   |                                                           |        |
|                                | The InstallShield Wizard is installing DewesoftX (64-bit) |        |
|                                | Removing files                                            |        |
| DEWESoft*X                     |                                                           |        |
| InstallShield                  |                                                           | Cancel |

如安装过程需要将软件添加到防火墙之外,请点击"是",如下图所示:

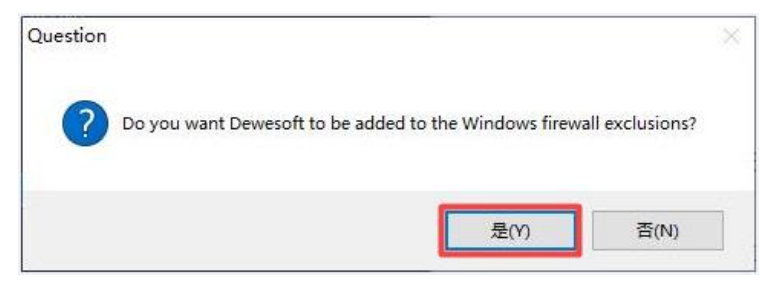

软件安装成功后会要求重启系统,选择"Yes",点击"Finish",即可完成安装。 这样,按要求重新启动电脑以后 DewesoftX\_2021.3\_210615\_x64 软件就安装好了, 同时 DEWESoft X Launcher(64-bit) V7.21.3.0 小程序也随之一起安装完毕,并且 默认设置为开机自动启动项,可以在桌面右下角任务栏中看到其图标,如下图所示:

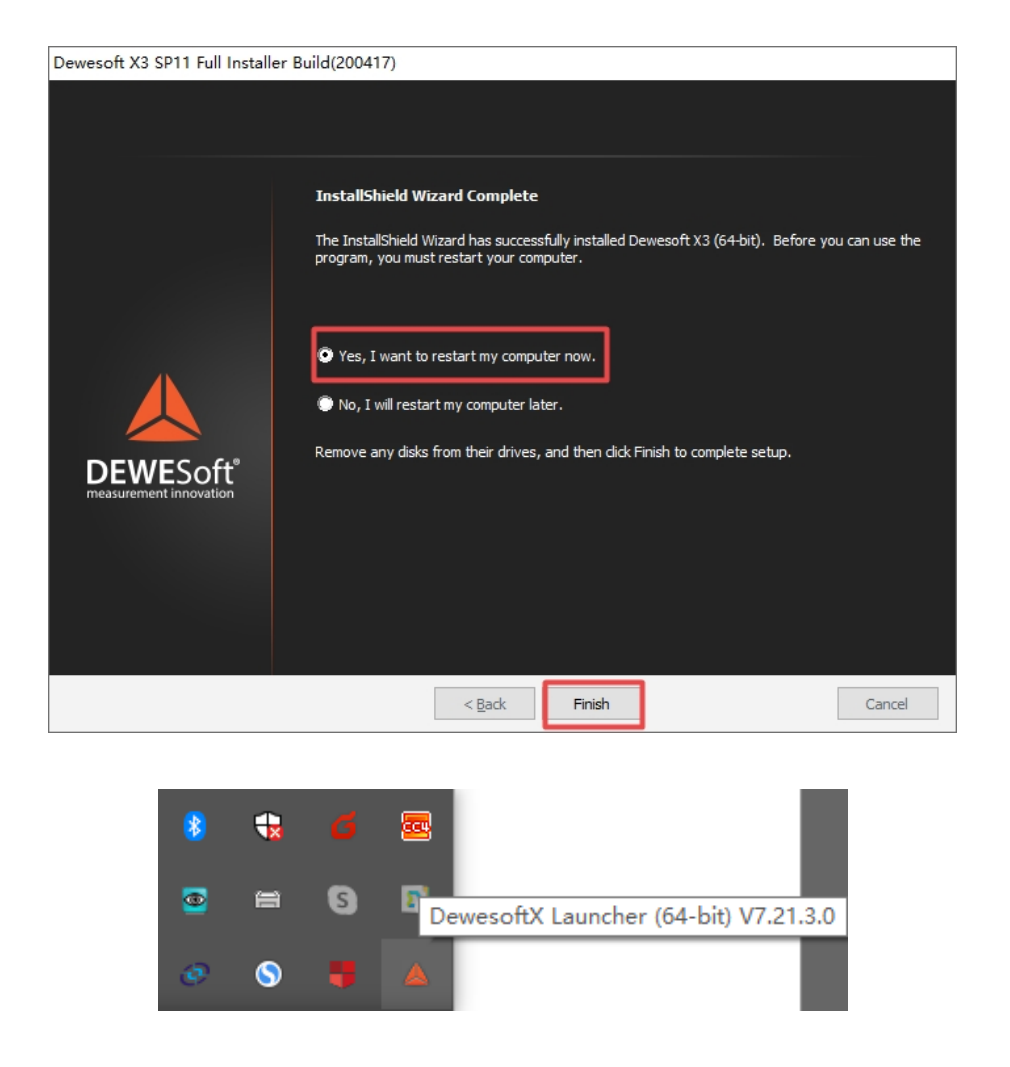

DEWESoft X Launcher(64-bit) V7.21.3.0 小程序的功能是在开机后自动扫描 连接的 DEWESoft 数据采集硬件,检查其供电和同步线连接情况,提供硬件健康 信息。

至此,软件安装完成,可以尽情使用了。